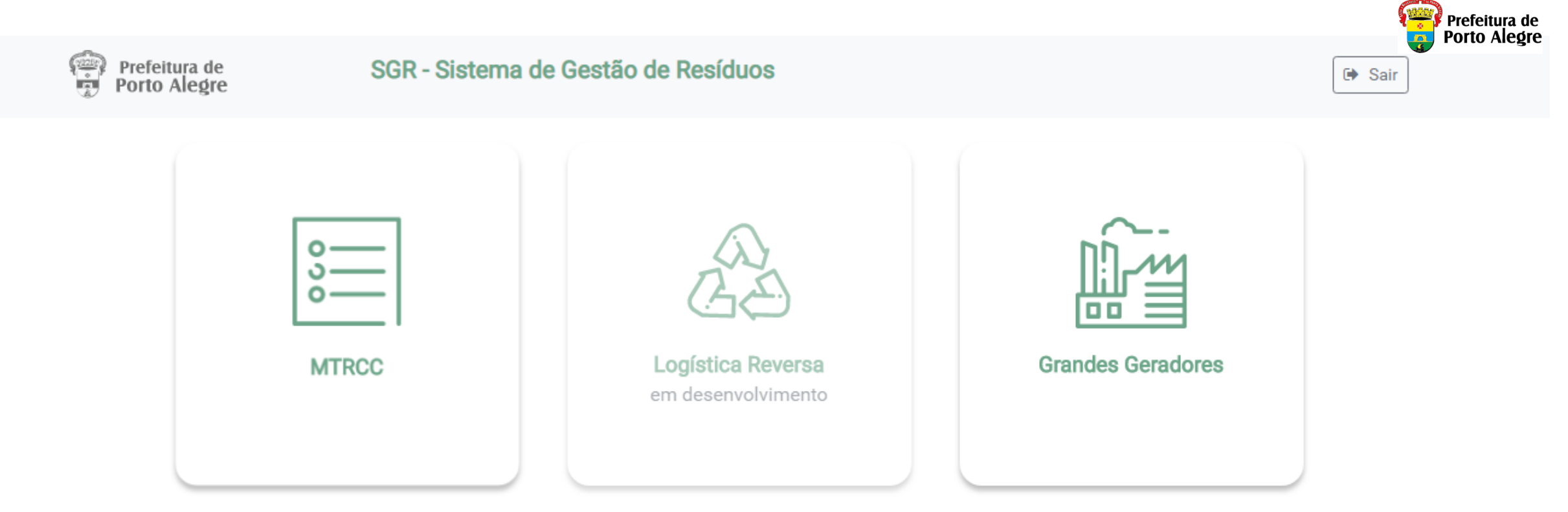

### Instruções para Cadastro no SGR-POA Módulo MTRCC

SGR - Sistema de Gestão de Resíduos

desenvolvimento procempa

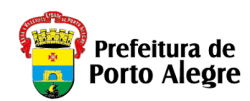

## Instruções preliminares

- Estas instruções são destinadas ao cadastro de Empresas no Sistema SGR Sistema de Gestão de Resíduos.
- As informações de Cadastro das Empresas servirão em suas particularidades a todos os módulos do Sistema.
- Módulo MTRCC para geração de MTRCC Manifesto de Transporte de Resíduos da Construção Civil, conforme o Decreto N° 20.368/2019.
  - **Geradores** Pessoa Jurídica gera MTRCC, realizando o cadastramento da Empresa e de Usuários do Sistema. Também definindo o Responsável Legal pela Empresa.
  - *Geradores* Pessoa Física não gera MTRCC, sendo competência do Transportador ou Destino Final quando o TRANPORTADOR for Pessoa Física (Pelo menos um deve estar cadastrado no Sistema como Pessoa Jurídica.
  - As Empresas cadastradas poderão figurar como Gerador, Transportador e/ou Destino Final.
  - Transportadores Pessoa Jurídica deverão cadastrar no sistema os veículos utilizados para transporte de resíduos.
  - Transportadores Pessoa Física apenas terão seus dados informados no momento da geração dos Manifestos.
  - **Destinos Finais** com sede no Município de Porto Alegre deverão ter Licenciamento Ambiental registrado junto à SMAMS compatível com os Resíduos transportados.
  - Destinos Finais Pessoa Física, deve entrar em contato pelo e-mail <u>smams.mtrcc@portoalegre.rs.gov.br</u>, para receber orientações.
- Módulo Grandes Geradores, conforme DECRETO № 20.227/2019 e INSTRUÇÃO NORMATIVA 007/2019 do DMLU -Departamento Municipal de Limpeza Urbana.
  - Para o Módulo Grandes Geradores, seguir as instruções de Cadastramento do Guia de Usuários Grandes Geradores disponível na página do DMLU disponível em

http://www2.portoalegre.rs.gov.br/dmlu/default.php?p\_secao=1830

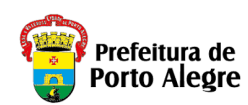

# Antes de começar seu cadastro no SGR

#### Tenha disponíveis as seguintes informações:

- CNPJ Grandes Geradores, Geradores, Transportadores e Destinos Finais
  - Dados da Empresa Para Empresas do Município de Porto Alegre serão obtidos pela integração com o Cadastro de Pessoas Jurídicas na SMF – Secretaria Municipal da Fazenda
- CPF(s) Responsável(is)
- E-mail dos Responsáveis Legais e demais Usuários
- Licença Ambiental para Destinos Finais registrados no Município de Porto Alegre (SMAMS)
- Identificação de Veículos (Placas e RENAVAM) para Transportadores

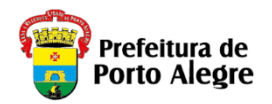

#### Observações:

- É necessário acessar simultaneamente o Correio Eletrônico (e-mail) da conta de cada usuário para confirmação de segurança, usuário cadastrado e senha, pois este será o Login do Sistema SGR.
- Somente Responsáveis Legais poderão incluir usuários adicionais no Sistema. Sendo necessário, posteriormente que cada um faça o respectivo cadastro.
- Cada usuário do Sistema deverá cadastrar o respectivo Login (e-mail) e senha.
- Todos os endereços informados no Sistema serão integrados com o Sistema de Cadastro de Logradouros do Município de Porto Alegre (CDL).

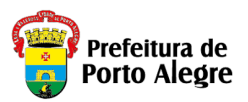

**1.** Acesse o sítio eletrônico do Sistema de Gestão de Resíduos – SGR pelo link: <u>http://sgr.procempa.com.br</u>;

**2.** Você será direcionado para a página do acessopoa (sistema de segurança), onde poderá cadastrar um Login com seu Correio Eletrônico (e-mail), clicando em "**Cadastre-se**" e informando os dados solicitados;

**3.** Também poderá cadastrar-se utilizando um usuário já cadastrado em "gov.br", "Login Cidadão", "Google (Gmail)", "Facebook" ou "Twitter";

**4.** Preferencialmente, o primeiro acesso deve ser realizado pelo **Responsável Legal** da Empresa, pois este será o **Login** (e-mail) e senha utilizados para todos os futuros acessos.;

**5.** Após o preenchimento dos dados solicitados clique em "**Cadastre-se**" para Login com e-mail próprio e demais dados solicitados ou utilize uma das opções alternativas indicadas anteriormente.

| ← → C  acesso.poa.br/auth/realms/acessopoa/protocol/openid-conne | act/auth?client_id=sgr&redirect_uri=https%3A%2F%2Fsgr.procempa.com.br%2Fsgr&state=a4fb5068-a6a9-4/t 🔍 🕱 😁 |
|------------------------------------------------------------------|----------------------------------------------------------------------------------------------------|
|                                                                  |                                                                                                    |
|                                                                  | acessopoan                                                                                                |
|                                                                  | Entre com o email                                                                                         |
|                                                                  | E-mail                                                                                                    |
|                                                                  | Senha                                                                                                    |
|                                                                  | Mantenha-me conectado                                                                                     |
|                                                                  | Entrar                                                                                                    |
|                                                                  | Esqueceu sua senha?                                                                                       |
|                                                                  | Não tem uma conta? Cadastre-se                                                                            |
|                                                                  | ou entre usando                                                                                           |
|                                                                  | Entrar com gov.br                                                                                         |
|                                                                  |                                                                                                    |
|                                                                  | 8 Google                                                                                                  |
|                                                                  | f Facebook                                                                                                |
|                                                                  | Twitter                                                                                                   |
|                                                                  |                                                                                                    |
|                                                                  |                                                                                                    |
|                                                                  | Sobre o acessopoa • Termos de uso e privacidade                                                           |
|                                                                  | oeservoimmento processingo                                                                                |

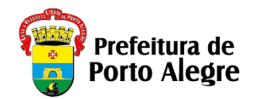

### acessopoan

| Cadastre-se                                    |           |
|------------------------------------------------|-----------|
| Primeiro nome                                  |           |
|                                                |           |
| Sobrenome                                      |           |
| E-mail                                         |           |
| Senha                                          |           |
| Confirme a senha                               |           |
| Não sou um robô<br>reCAPTI<br>Privacidade - Te | HA<br>mos |
| Cadastre-se                                    |           |
| « Voltar                                       |           |
|                                                |           |
|                                                |           |
| Sobre o acessopoa • Termos de uso e pr         | vacidade  |
| desenvolvimento <b>procempa</b>                |           |

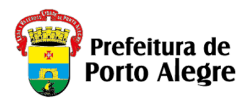

**6.** Será enviado um link de acesso para o e-mail cadastrado, válido por 15 (quinze) minutos. Após este tempo de expiração, o processo deverá ser reiniciado.

|      | acessopoa 🗖                                                                                               |
|------|----------------------------------------------------------------------------------------------------|
|      | Verificação de e-mail                                                                                     |
|      | A Você precisa verificar o seu endereço<br>de e-mail para ativar sua conta.                               |
|      | Um e-mail com instruções para verificar<br>o seu endereço de e-mail foi enviado<br>para você.             |
|      | Você não recebeu um código de<br>verificação em seu e-mail? <u>Clique aqui</u><br>para reenviar o e-mail. |
|      |                                                                                                    |
|      |                                                                                                    |
|      |                                                                                                    |
|      |                                                                                                    |
|      |                                                                                                    |
|      |                                                                                                    |
|      |                                                                                                    |
| Sobr | re o acessopoa • Termos de uso e privacidade<br>desenvolvimento <b>procempa</b>                           |

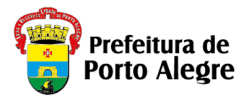

7. Ao clicar no link recebido através do e-mail, você será direcionado para a página inicial do SGR.
8. Digite suas informações (e-mail e senha cadastrados) e clique em "Entrar".

| acesso                   | poan                    |
|--------------------------|-------------------------|
| Entre com o em           | nail                    |
| E-mail                   |                         |
| Senha                    |                         |
| Mantenha-me con          | ectado                  |
| Entra                    |                         |
| Esqueceu sua senha?      |                         |
| Não tem uma conta? C     | adastre-se              |
| ou entre usand           | 0                       |
| Entrar com               | govbr                   |
|                          | gin<br>Adão             |
| 8 God                    | ogle                    |
| <b>f</b> Face            | book                    |
| Twi                      | tter                    |
|                          |                         |
| Sobre o acessopoa • Term | os de uso e privacidade |
| desenvolvimento <b>p</b> | rocempa                 |

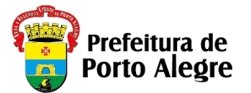

9. O sistema carregará automaticamente o Nome e e-mail cadastrados, identificando-o como Responsável Legal;
10. Informar o CNPJ da Empresa. Caso seja uma Empresa do Município de Porto Alegre, o Sistema obterá automaticamente os dados doa Cadastro de Pessoas da Secretaria Municipal da Fazendo do Município de Porto Alegre – SMF. Eventuais divergências ou necessidades de atualização deverão ser realizadas junto à SMF;

- 11. Informar o CPF do Responsável Legal;
- **12.** Clique em "Enviar".

| Prefeitura de<br>Porto Alegre   | SGR - Sistema de Gestão de Resíduos                                                                                                    | ] |
|---------------------------------|----------------------------------------------------------------------------------------------------|---|
| Cadastramento<br>de Responsável | Olál Bem vindo!<br>Aqui você faz o cadastramento da sua Entidade gestora ou Empresa individual<br>e do Responsável legal para acesso ao sistema.<br>As demais informações da Entidade/Empresa e Responsável deverão ser<br>complementadas ao entrar no sistema.<br>Após o cadastramento acesse as opções do sistema:<br>1) MTRCC; 2) Logística Reversa; 3) Grandes Geradores; |   |
| Entidade/Empresa responsá       | vel                                                                                                    |   |
| CNPJ<br>/<br>Razão Social       | Nome Fantasia                                                                                                    |   |
| Responsável                     |                                                                                                    |   |
| CPF                             | Nome completo                                                                                                    |   |
| 1                               |                                                                                                    |   |

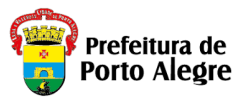

**13.** Na tela inicial do sistema SGR há quatro ícones disponíveis para acesso que deverão ser utilizados conforme a funcionalidade desejada e onde haverá características pré-definidas para cada uma das opções a saber:

"MTRCC" – Geração de Manifestos de Transporte de Resíduos da Construção Civil;
 "Logística Reversa" – Em desenvolvimento;
 "Grandes Geradores" – Cadastro de Geradores; e
 "Empresas Prestadoras de Serviços" – Cadastro de Empresas Transportadoras e Destinos finais que compõe Planos de Geração de Resíduos de Grandes Geradores

| Prefeitura de<br>Porto Alegre | SGR - Sistema de Gest | tão de Resíduos                         |                   | 🕞 Sair |
|-------------------------------|-----------------------|-----------------------------------------|-------------------|--------|
|                               | MTRCC                 | Logística Reversa<br>em desenvolvimento | Grandes Geradores |        |
|                               |                       | Empresas Prestadoras de Serviço         |                   |        |

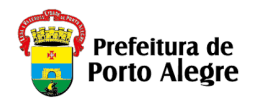

#### A partir deste ponto seguem as instruções para utilização do Módulo MTRCC

**14.** No Menu, click em "Empresa", no ícone "Detalhes" para continuar com as informações complementares de "Dados da Empresa";

| Prefeitura de                          | SGR - Sistema de | Gestão de Resíduos |            | ć.         | G Sair |
|----------------------------------------|------------------|--------------------|------------|------------|--------|
| # Home                                 | Le Empresa       | MTRCC              |            |            |        |
| MTRCC > Empresas     Adicionar Empresa |                  |                    |            |            |        |
| Razão Social 🗢                         |                  | CNPJ 🗢             | Cadastro 🗢 | Ações      |        |
|                                        |                  | H 4 7 5 H          |            | 1 Detalhes |        |

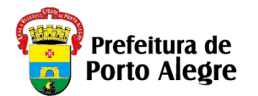

15. Os campos "CNPJ", "Nome Fantasia" (se cadastrado no Cadastro Pessoa da SMF ou deve ser preenchido se estiver em branco), "Razão Social", "Número CNAE", "Descrição CNAE", "Telefone" e "E-mail" da Empresa estarão previamente preenchidos;
16. Clicar em "Adicionar Endereço de Porto Alegre" ou "Adicionar Endereço de Outros Municípios", dependendo de onde a empresa se localiza. Podem ser cadastrados outros endereços da Empresa para os quais se deseje emitir MTRCC; Se houver outros CNPJ's relacionados da Empresa, cada CNPJ deverá ser cadastrado no Sistema. Por exemplo, filiais ou Empreendimentos (Obras) com CNPJ's distintos;

**17**. Para Empresas Transportadoras, deve-se clicar em "+Adicionar Veículo" e preencher com a "Placa" e "RENAVAM" e clique em "salvar" cada um dos veículos informados;

18. Clicar em "Adicionar Usuário" para complementar as informações do Responsável Legal da empresa e demais habilitados;
19. Você pode ativar novos usuários ou inativar, marcando no campo específico conforme a necessidade (férias, afastamentos e etc);
20. Após o preenchimento de todos os Dados da Empresa, clicar em "Salvar".

| Editar Empresa RS Empresa de Te     | stes 1111                                            |           | ×     |   |                      |          |         |           |         |            |  |
|-------------------------------------|------------------------------------------------------|-----------|-------|---|----------------------|----------|---------|-----------|---------|------------|--|
| Dados da Empresa                    |                                                      |           | ĺ     | ١ | Veículos 🕇 Adicionar | Veículos |         |           |         |            |  |
| CNPJ<br>XXXXXXXXXXX                 | XXXXXXXXXXXXXXXXXXXXXXXXXXXXXXXXXXXXXX               |           |       |   | Placa                |          | Renavam |           |         | Ações      |  |
| XXXXXXXXXXXXXXX                     |                                                      |           |       |   |                      |          |         |           |         |            |  |
| Telefone                            | Email                                                |           |       |   |                      |          |         |           |         | 0          |  |
| Número CNAE                         | AXXXXXXXXXXXXX<br>Descrição CNAE                     |           |       |   |                      |          |         |           |         | Ê          |  |
| XXXXXXX                             |                                                      |           |       |   |                      |          |         |           |         |            |  |
| Se TRANSPORTADOR, preenchimento     | dos campos da licença são opcionais                  |           |       |   |                      |          |         |           |         |            |  |
| Órgão Emissor da Licença Ambiental  | Licença Ambiental Validade da Licença                | Ambiental |       | ι | Usuários 🕂 Adicionar | Usuário  |         |           |         |            |  |
| Endereços + Adicionar Endereço de F | Porto Alegre Adicionar Endereço de Outros Municípios | Município | Acões |   | Nome                 | Função   | Email   | Comercial | Celular | Ações      |  |
|                                     |                                                      |           |       |   |                      | ,        |         |           |         | ,          |  |
|                                     |                                                      |           | 8     |   |                      |          |         |           |         | i Detalhes |  |
| Veículos + Adicionar Veículos       |                                                      |           |       |   |                      |          |         |           |         |            |  |
|                                     |                                                      |           |       |   |                      |          |         |           |         |            |  |

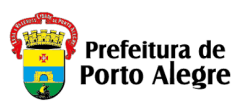

21. Para gerar o MTRCC, clique na opção "MTRCC", no ícone "+ Adicionar Manifesto";
22. Preencha os campos da Abas "Gerador", selecione a opção "Pessoa Jurídica" ou "Pessoa Física" com respetivos "CNPJ" ou "CPF";

23. Deve selecionar o "Endereço da empresa" para o qual deseja gerar MTRCC e clicar em "Próximo";

| ~                                      |                                        |                           |                                 |         | Novo Manifesto                                     | *         |
|----------------------------------------|----------------------------------------|---------------------------|---------------------------------|---------|----------------------------------------------------|-----------|
| Prefeitura de<br>Porto Alegre          | SGR - Sistema de Gestão de             | Resíduos Nayara Ber       | Marco (+ Sair                   | ]       | Gerador Residuos Transportador Destino Final       |           |
| 🔗 Home                                 | 🕍 Empresa 📑 MT                         | RCC                       |                                 |         |                                                    | Próximo » |
| MTRCC Manifesto de Trans               | sporte de Residuos da Construção Civil | + Adicionar M             | anifesto Lista Manifestos (pdf) |         | Pessoa Jurídica     Pessoa Física     Razão Social |           |
| Filtros de pesquisa para buscar os ma  | anifestos na base de dados             |                           | <b>\</b>                        |         |                                                    |           |
| Situação Abertos                       | - Período                              | Secretaria Selecione 👻 Et | Selecione 💌                     |         | Data de Expedição                                  |           |
| Tipo Obra Selecione                    | Nome Obra     Selecione                | Material                  | Selecione                       |         |                                                    | _         |
| Endereço Resíduo                       |                                        | Número                    | Pesqui                          | isa     |                                                    |           |
| Filtros para pesquisar os manifestos o | da lista abaixo                        |                           |                                 |         |                                                    |           |
| ٩                                      |                                        |                           |                                 | Qtde: 0 |                                                    |           |
| Número                                 | Transportador 🗢 Destino                | Final 🗢 Data Situação     | Ações                           |         |                                                    |           |
|                                        |                                        | 4 <b>1</b> 3 4            |                                 |         |                                                    |           |

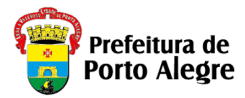

24. Na Aba "Resíduos", preencher informações referentes aos Tipo da Obra, Etapa, Materiais Predominantes e Quantidade de resíduos e selecionar a unidade de medida correspondente;
25. Se o endereço for em Porto Alegre, Informar parte do nome do "Logradouro" (o sistema buscará as possibilidades para seleção). Após a seleção do Logradouro, informar o "Número" (novamente o sistema buscará o "número" do logradouro correspondendo ao endereço do Resíduo);

| Prefeitura de<br>Porto Alegre                                                                   | SGR - Sistema de Gestão de Resíduos                                                   | Nayara Bernardi de Marco | C+ Sair         |
|-------------------------------------------------------------------------------------------------|---------------------------------------------------------------------------------------|--------------------------|-----------------|
| MTRCC Manifesto de Tra                                                                          | Novo Manifesto                                                                        | ×                        | anifestos (pdf) |
| Filtros de pesquisa para buscar os         Situação       Abertos         Tipo Obr       ecione | Gerador     Resíduos     Transportador     Destino Final       Tipo da Obra     Etapa | « Anterior Próximo »     | ~               |
| Filtros para pesquisar os manifest                                                              | Selecione     Selecione       Materials Predominantes     Quantidade       Selecione  | m <sup>a</sup> toneladas | Qtc             |
| Número<br>¢ Gerador ¢                                                                           | Endereço de Porto Alegre Endereço de Outros Municípi Logradouro Informe NOME          | Número<br>Informe NÚMERO | Ações           |
|                                                                                                 |                                                                                       |                          |                 |
|                                                                                                 |                                                                                       |                          |                 |

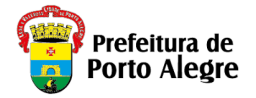

26. Clicar no ícone "Próximo", para preencher dados referentes ao "Transportador";

27. Selecionar a opção "Pessoa jurídica" ou "Pessoa Física";

28. O Transportador Pessoa Jurídica deverá estar previamente cadastrado no sistema. Ao preencher o CNPJ, os campos restantes serão preenchidos automaticamente. Conforme o Decreto vigente, Transportadores não precisam mais de Licença Ambiental. Caso os dados não sejam preenchidos automaticamente, solicite ao seu prestador de serviço T<u>ransportador</u> que acesse o SGR e realize o cadastramento. Caso o Transportador seja "Pessoa Física", não terá cadastro. Podendo ser indicado pelo Gerador ou Destino Final, preenchendo todos os campos. **Caso o transporte seja feito pelo próprio Gerador ou Destino Final Pessoa Jurídica, preencha com o CNPJ usado no seu cadastro;** 

29. Clique em "Próximo" para informar os dados do Destino Final;

| Prefeitura de<br>Porto Alegre   | SGR - Sistema de Gestão de Resíduos                         | Nayara Bernardi de Marco | C+ Sair         |
|---------------------------------|-------------------------------------------------------------|--------------------------|-----------------|
|                                 | Novo Manifesto                                              | ×                        | anifestos (pdf) |
| Abertos                         | Gerador Resíduos Transportador Destino Final                |                          |                 |
| Selecione<br>Resíduo            | Pessoa Jurídica     Pessoa Física     CNPJ     Razão Social | « Anterior Próximo »     | Pesquisa        |
| a pesquisar os manifest<br>3555 | E-mail                                                      | Telefone                 | Qtd             |
| Gerador 🗢                       | Licença Ambiental Data de Transporte                        |                          | Ações           |
|                                 |                                                             |                          |                 |

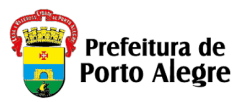

**30.** Ao preencher o CNPJ da Empresa de Destino Final, os campos restantes serão preenchidos automaticamente. As Empresas Destino Final de Porto Alegre deverão estar previamente cadastradas e possuir Licença Ambiental válida junto à SMAMS . Solicite ao seu prestador de serviço <u>Destino Final</u> que acesse o SGR e realize o cadastramento. Caso a Empresa seja fora de Porto Alegre deverá verificar a situação de Licenciamento Ambiental junto à FEPAM. Caso o Destino Final seja Pessoa Física, basta preencher o dados solicitados. Ficando a Empresa geradora do Manifesto totalmente responsável pelo mesmo.;

**31.** Se todos os campos obrigatórios estiverem corretamente preenchidos, será habilitado o botão "Salvar". Caso contrário, revise o preenchimento de todas as Abas

| Prefeitura de<br>Porto Alegre | SGR - Sistema de Gestão de Resíduos          | Nayara Bernardi de Marco | C+ Sair         |
|-------------------------------|----------------------------------------------|--------------------------|-----------------|
| Hom-                          | Novo Manifesto                               | ×                        | anifestos (pdf) |
| pesquisa para buscar os       | Gerador Resíduos Transportador Destino Final | 1                        |                 |
| Abertos<br>Selecione          | Pessoa Jurídica     Pessoa Física            | Anterior                 | ~               |
| Resíduo                       | CNPJ Razão Social                            |                          | Pesquisa        |
| a pesquisar os manifest       | E-mail                                       | Telefone                 |                 |
| 5555                          |                                              |                          |                 |
| Gerador 🗢                     | Licença Ambiental/ Declaração de Isenção     |                          | Ações           |
|                               |                                              | Cancelar Salvar          |                 |
|                               |                                              |                          |                 |

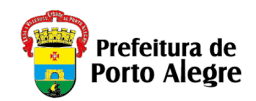

## **Observações**

- O cadastro será concluído somente com o preenchimento de todos os dados.
- O Transportador deverá verificar se as informações sobre o Resíduo a transportar estão de acordo com o informado no Manifesto. Caso exista alguma divergência, deverão Anular o Manifesto e solicitar que seja emitido um novo Manifesto corrigido.
- É competência do Destino Final dar a baixa no MTRCC gerado. Devendo recusar o Manifesto caso constate alguma divergência de informação.
- Esclarecimento de dúvidas, pode ser solicitada através do e-mail:

### smams.mtrcc@portoalegre.rs.gov.br